# **Teamcenter 9 Classfication**

# 分类管理使用教程

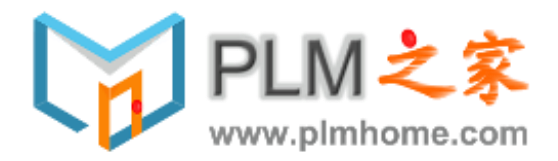

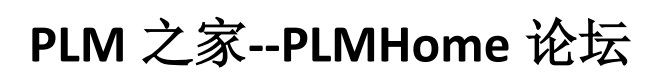

Mildcat

## Contents

| Teamo        | enter 9 Classfication1           |
|--------------|----------------------------------|
| 分类管          | <sup>穿</sup> 理使用教程1              |
| 第一章          | 章 创建 Group3                      |
| 1.           | 创建 Group3                        |
| 2.           | 添加 Group 图标4                     |
| 3.           | 添加 Image5                        |
| 第二章          | 章 创建类 Class6                     |
| 1.           | 创建抽象类 Abstract Class6            |
| 2.           | 创建存储类 Storage Class7             |
| 3.           | 添加属性给抽象类8                        |
| 4.           | 添加属性给存储类9                        |
| 第三章          | 章 创建 View 和管理视图10                |
| 1. 仓         | J建一个类的 View11                    |
| 2. 贠         | 三义界面12                           |
| <b>3</b> . 결 | 至看 View12                        |
| 第四章          | 章 Classification 权限管理13          |
| 1.           | 创建类规则 Classification Rule13      |
| 2.           | 删除权限规则14                         |
| 第五章          | <sup>6</sup> 搜素分类层次15            |
| 1.           | 快速搜素15                           |
| 2.           | 通过搜索对话框搜索15                      |
| 第六章          | 章 为组/类/视图添加图片16                  |
| 1.           | 添加图片16                           |
| 2.           | 删除图片18                           |
| 第七章          | 章 创建和管理 key-LOVs19               |
| 1.           | 创建 key-LOV19                     |
| 2.           | 编辑创建 key-LOV20                   |
| 3.           | 创建 Hole_Dia LOv20                |
| 第八章          | 创建和管理属性字典 attribute dictionary21 |

| 1.  | 创建属性字典 attribute dictionary         | 21 |
|-----|-------------------------------------|----|
| 2.  | 注意事项                                | 22 |
| 第九章 | 鱼通过 Part Family 创建 ICOs             | 25 |
| 1.  | 配置 graphics builder                 | 25 |
| 2.  | 创建 Part Family 文件                   | 26 |
| 3.  | 附加到 Class 类                         | 28 |
| 4.  | 属性映射                                | 29 |
| 5.  | 删除 Part Family Template             | 31 |
| 6.  | 创建 ICOs                             | 32 |
| 7.  | Classification 中创建 Part Family ICOs | 33 |

## 第一章 创建 Group

## 1. 创建 Group

注意: 创建的组必须在 Classification 的目录下,否则在 Classification 模块中将看不见创建的组。

| Classification Admin                            |                                    |  |  |  |
|-------------------------------------------------|------------------------------------|--|--|--|
| 👕 Hierarchy 📑 Dictionary 🚰 Key LOVs 📑 GCS Types |                                    |  |  |  |
| 📝 Hierarchy                                     |                                    |  |  |  |
| SAM Classification R                            | oot                                |  |  |  |
| Guided Compor                                   | Root SAM                           |  |  |  |
| Classification R                                | Expand                             |  |  |  |
|                                                 | ExpandAll                          |  |  |  |
|                                                 | Collapse                           |  |  |  |
|                                                 | CollapseAll                        |  |  |  |
|                                                 | Refresh                            |  |  |  |
|                                                 | Add current class to root selector |  |  |  |
|                                                 | Set Root Node                      |  |  |  |
|                                                 | Add Image                          |  |  |  |
|                                                 | Add Group                          |  |  |  |
|                                                 | Add Class                          |  |  |  |
|                                                 | Show Node IDs                      |  |  |  |
|                                                 | ✓ Show Instance Count              |  |  |  |

更改创建的 Name 后保存。

| n 🍦 x   153 36           | 8                                                            |                           |                                                    |
|--------------------------|--------------------------------------------------------------|---------------------------|----------------------------------------------------|
| (infodba (infodba) - dba | a / DBA [] [IMC2059188042])                                  |                           |                                                    |
|                          | Classification Admin 🗙                                       |                           |                                                    |
|                          | 📜 Hierarchy 📑 Dictionary 📑 Key LOVs 📓 GCS T                  | ypes                      |                                                    |
| Customize                | 📝 Hierarchy                                                  | 🙆 Classification Root 🔻 🔳 | Sroup                                              |
| »<br>>                   | SAM Classification Root<br>Guided Component Search (GCS) [0] |                           | Name: StandardParts                                |
| »<br>»                   | Classification Root                                          |                           | Parent: SAM                                        |
| »                        | Unit Definition Class [142]                                  |                           | Options:                                           |
|                          |                                                              |                           | Prevent remote ICO creation                        |
|                          |                                                              |                           | Multi-Site Collaboration                           |
|                          |                                                              |                           | Shared: No Select sites,                           |
|                          |                                                              |                           | Owned by: this site Transfer ownership Delete      |
|                          |                                                              |                           | Access Control                                     |
|                          |                                                              |                           | Privileges on group definition  Privileges on ICOs |
|                          |                                                              |                           | Named ACL                                          |
| Organize                 |                                                              |                           | ACL Name:                                          |

## 2. 添加 Group 图标

选择编辑功能,点击添加按钮,完成图标更改。

| 🔤 💠 🖙 🔛 X 🍡 🍕 📾                                                                                                    |
|----------------------------------------------------------------------------------------------------|
|                                                                                                    |
| + Add Or Modify X Delete                                                                                                    |
| Add Group Add Class 🐄 🦄 Add Icon Remove Icon                                                                                        |
| Classification Admin 🗙                                                                                                    |
| Hierarchy Dictionary                                                                                                    |
| V Hierarchy                                                                                                    |
| SAM Classification Root<br>Guided Component Search (GCS) [0]<br>Classification Root<br>StandardParts<br>Unit Definition Class [142] |
|                                                                                                    |

## 3. 添加 Image

和上述操作类似,通过 Add Image 即可完成添加,主要可以帮助使用者快速洞察到此组的内容。

|           | + Add Orr Modify X Delete          |
|-----------|------------------------------------|
| Add Group | Add Class 📩 🎽 Add Icon Remove Icon |

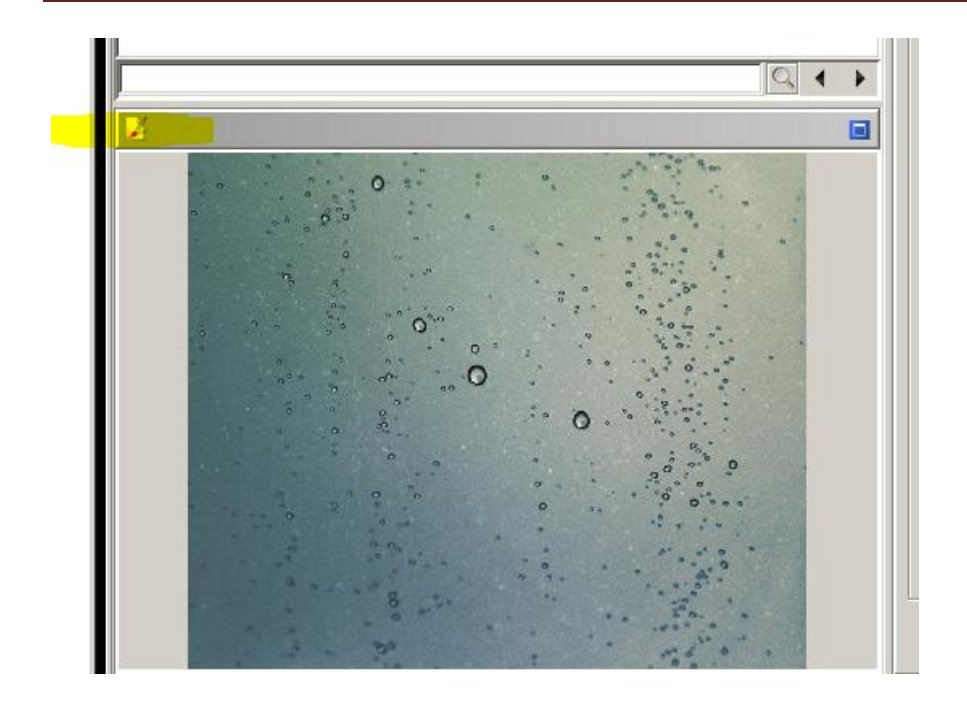

## 第二章 创建类 Class

类在 classification 中分为抽象类 Abstract Class 和存储类 Storage Class

抽象类 Abstract Class 主要是其他类的共同属性,不能实例化分类管理的事例。

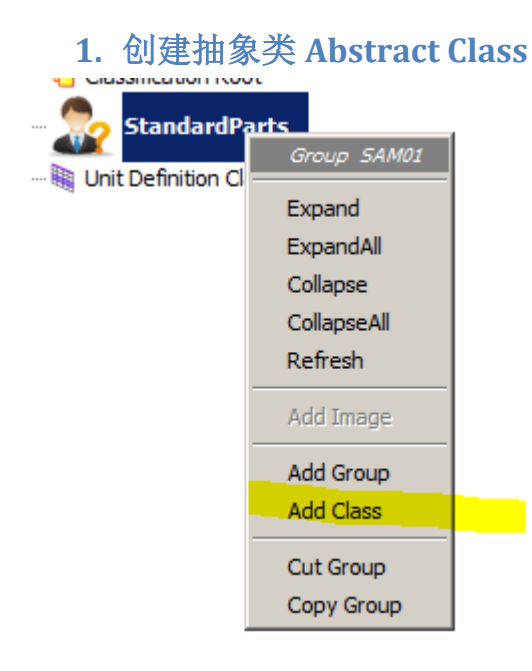

| Hand AbstractClass                                                                           |   |
|----------------------------------------------------------------------------------------------|---|
| Name: Components Parent: SAM01                                                               |   |
| Class Details Class Attributes 🔍 Access Control Graphics Builder 🔳 GCS CPE                   | s |
| System of measurement<br>remetric C non-metric C both(metric and non-metric)                 |   |
| Options:<br>Abstract<br>Allows multiple Instances<br>Assembly<br>Prevent remote ICO creation |   |
| Alias names                                                                                  |   |

#### 2. 创建存储类 Storage Class

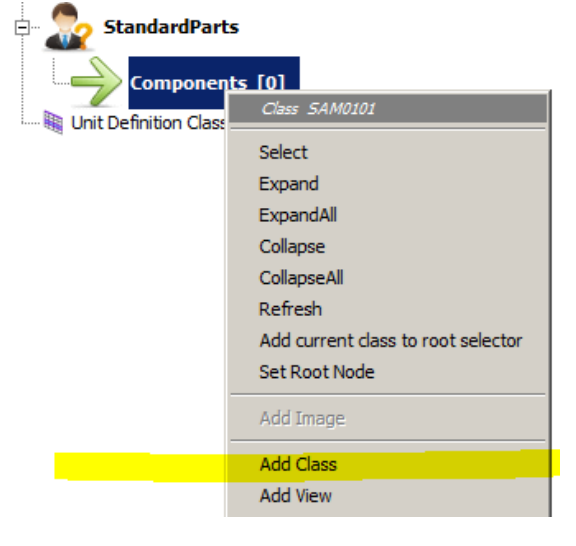

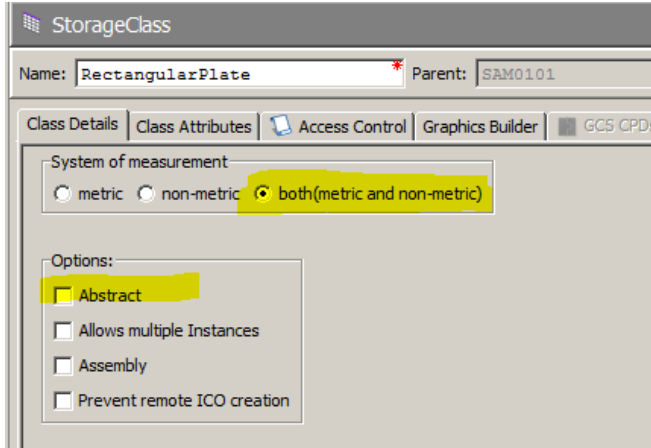

可以通过编辑进行修改参数设置。

| 🞯 SAM Classification Root         |
|-----------------------------------|
| Guided Component Search (GCS) [0] |
| Classification Root               |
| E StandardParts                   |
| Components [0]                    |
|                                   |
| RectanguarPlate [0]               |
| RoundPlate [0]                    |
|                                   |
| 🦥 Unit Definition Class [142]     |
|                                   |
|                                   |

#### 3. 添加属性给抽象类

(这些属性都在第五章进行了定义,请参见此章节完成属性定义)

处于编辑模式下,点击添加属性按钮。

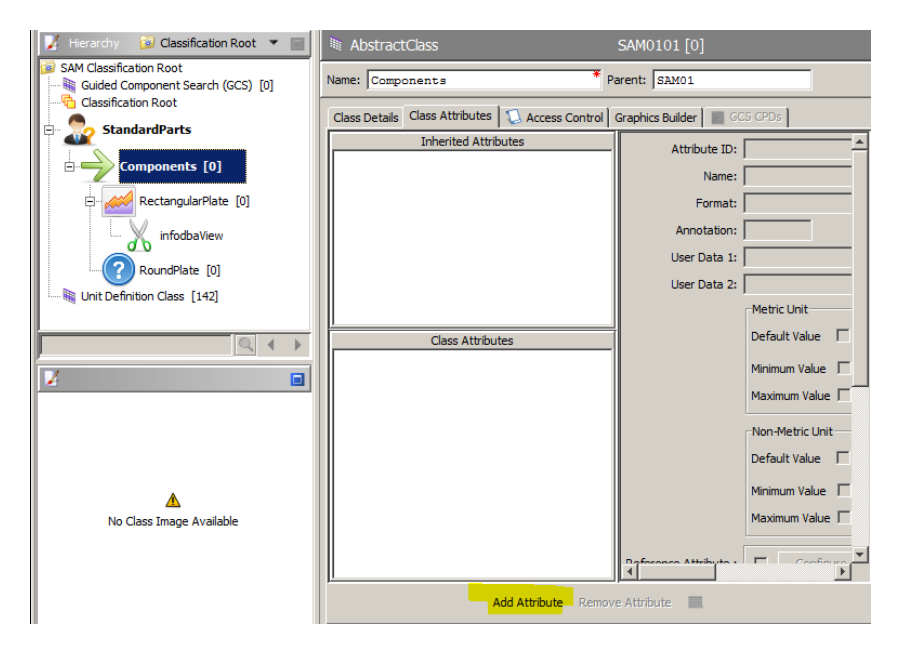

点击搜索按钮,此处我们将 Plate Height 和 Plate Hole Dia 作为抽象类,并将这连个属性全部加入。

| Attribute ID    | Name              | Short Name  | Default Annotation | Format(   |
|-----------------|-------------------|-------------|--------------------|-----------|
| -60009          | Ignore for Optimi |             |                    | POPUP(-60 |
| -60008          | Number of Decim   |             |                    | INTEGER(  |
| -60007          | Conversion additi |             |                    | REAL(10.9 |
| -60006          | Measure           |             |                    | STRING(6  |
| -60005          | Base unit         |             |                    | POPUP(-6  |
| -60004          | System of Measu   |             |                    | POPUP(-6  |
| -60003          | Conversion multi  |             |                    | REAL(10.9 |
| -60002          | Unit name         |             |                    | STRING(6  |
| -60001          | Unit display name |             |                    | STRING(2  |
| -2824           | GCS CP Quantity   | CP Quant    |                    | STRING(24 |
| -2823           | GCS CP Index      | CP Index    |                    | STRING(2  |
| -2822           | GCS CPD Index     | CPD Index   |                    | STRING(24 |
| 2821            | GCS CP Shape      | CP Shape    |                    | POPUP(-2  |
| -2820           | GCS CP Direction  | CP Dir      |                    | POPUP(-2  |
| -2800           | GCS Mapping Stri  | Att Mapping |                    | STRING(7  |
| 1000            | Rec Plate Width   | Width       | Width              | REAL(8.8) |
| 1001            | Rec Plate Length  | Length      | Length             | REAL(8.8) |
| 1002            | Round Dia         | dia         | dia                | REAL(8.8) |
| 1003            | Plate Height      | Height      | Heiath             | POPUP(-1) |
| 1004            | Plate Dia         | Dia         | dia                | POPUP(-2  |
| <u> </u>        |                   |             | 1 to 20 of 20 💌    |           |
| Search Criteria |                   |             | Q                  | Search    |
| Name            |                   |             |                    |           |

通过属性面板进行一些必要的设置

|                            | Default Value 🔽 Dia5 5                      |
|----------------------------|---------------------------------------------|
|                            | Minimum Value                               |
|                            | Maximum Value 🗌 🔲 From dictionary           |
| Reference Attribute :      |                                             |
| Array :                    | Length: 0                                   |
| Prope <mark>rties :</mark> | Mandatory Local Value                       |
|                            | Unique     Disable Auto Filter              |
|                            | Protected User Defined Button               |
|                            | T Hidden Propagated                         |
|                            | TAuto Computed TOptimize Display            |
| Applicability :            | ▼ NX CAM  Graphics Creation  GCS Connection |
|                            | Application 4 Application 5                 |

## 4. 添加属性给存储类

用同样的方法完成对存储类 RectangularPlate 和 RoundPlate 属性的添加

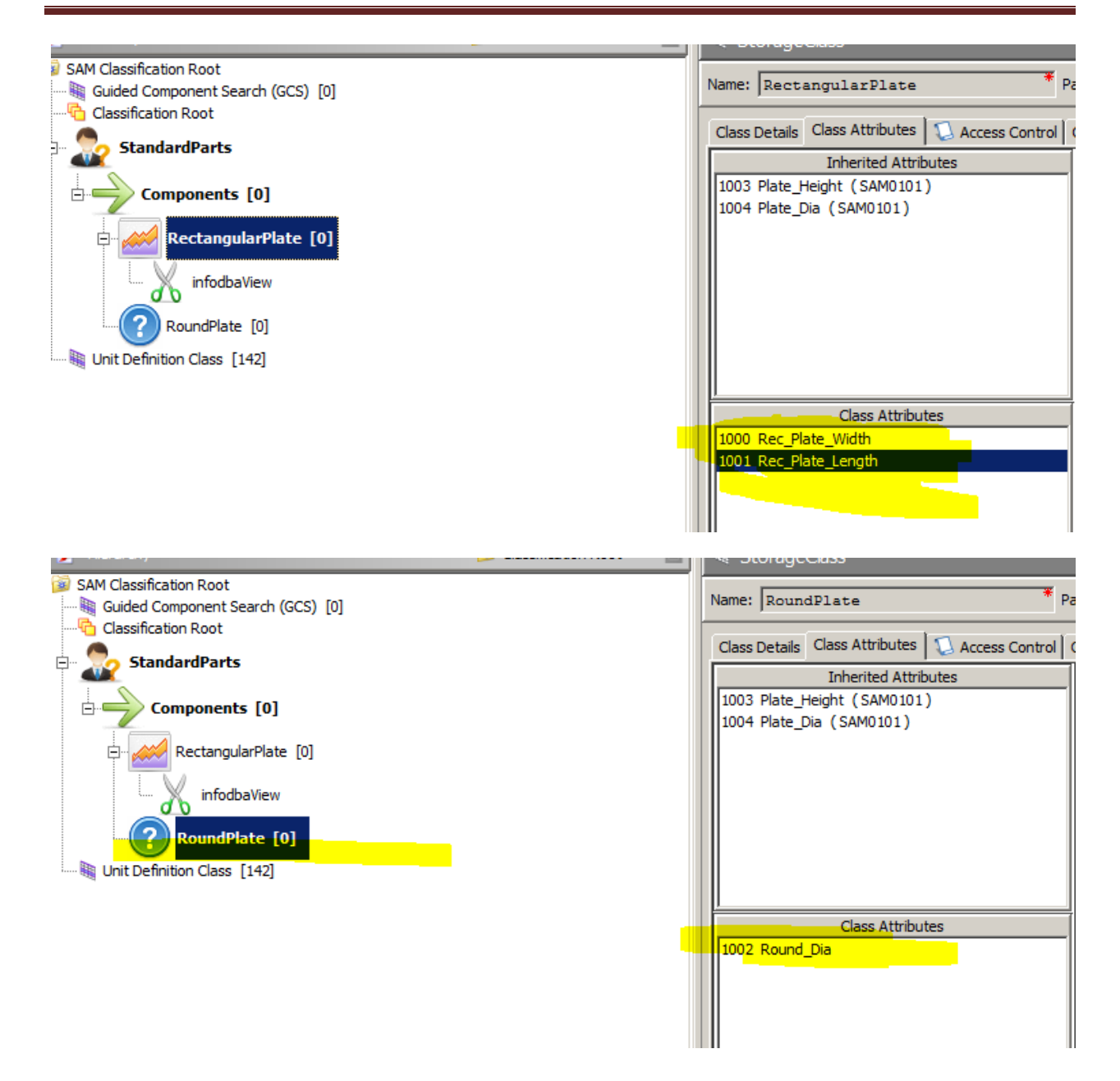

#### 第三章 创建 View 和管理视图

View 主要用来定义类如何在用户,组,角色,项目等成员中进行显示和隐藏。实际上也就是对话框的显示样式及其显示那些内容。

Teamcenter 定义的 View 包括: User View, Role View, Project View, Group View, Default View

| 1. 创建一个类的                   | <b>约 View</b>                      |
|-----------------------------|------------------------------------|
| 🖃 🌄 StandardParts           |                                    |
| Components [0]              |                                    |
|                             | StorageClass 5AM010101             |
| RoundPlate [0]              | Select                             |
| Unit Definition Class [142] | Expand                             |
|                             | ExpandAll                          |
|                             | Collapse                           |
|                             | CollapseAll                        |
|                             | Refresh                            |
|                             | Add current class to root selector |
|                             | Set Root Node                      |
|                             | Add Image                          |
|                             | Add Class                          |
|                             | Add View                           |

| 🎾 Add View | for Class "SAM010101"      | × |
|------------|----------------------------|---|
| View Type  | Default View               | - |
| View ID    | Subclass<br>Default View   | 4 |
| ·          | User View                  |   |
|            | Group View                 |   |
|            | Role View                  |   |
|            | Project View               |   |
|            | Mapping View               |   |
|            | NXLIB Search Criteria View | - |

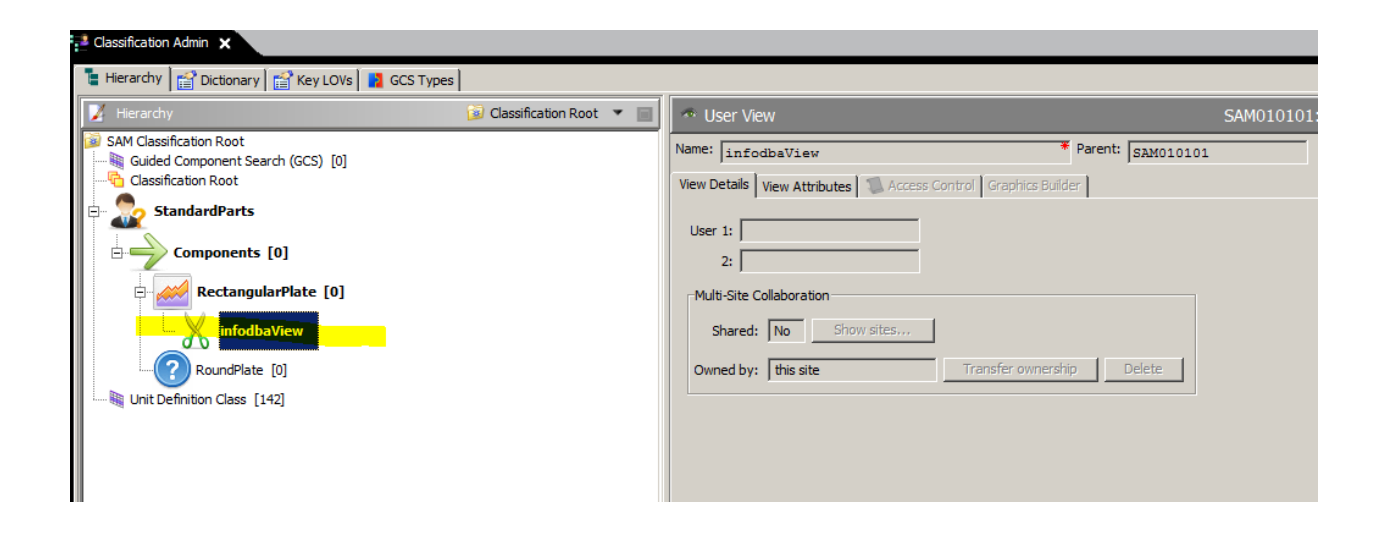

## 2. 定义界面

通过 View Attributes 面板,可以定义显示的属性和显示样式

| Name: infodbaView                                  | * Parent: SAM010101     |           |                                       |                   |
|----------------------------------------------------|-------------------------|-----------|---------------------------------------|-------------------|
| View Details View Attributes 3 Access Control Grap | hics Builder            |           |                                       |                   |
| Class Attributes                                   |                         |           |                                       | View Attributes   |
| ▼ 1003 Plate_Height Heigth                         |                         |           | Start Frame (Rectangula               | rPlate)           |
| ▼ 1004 Plate_Dia dia                               |                         | 4         | 1000 Rec_Plate_Width Width            |                   |
| ▼ 1000 Rec_Plate_Width Width                       |                         |           | Separator<br>1003 Plate Height Heigth |                   |
| ▼ 1001 Rec_Plate_Length Length                     |                         | 1         | 1004 Plate_Dia dia                    |                   |
|                                                    |                         | Browiew   | End Frame                             |                   |
| Chart Block                                        |                         | Preview   |                                       |                   |
| End Block                                          |                         | <b>A</b>  |                                       |                   |
| Start Frame                                        |                         |           |                                       |                   |
| End Frame                                          |                         |           |                                       |                   |
| Start Horizontal Layout                            | Preview View Attribute  |           | ×                                     |                   |
| End Horizontal Layout                              |                         |           |                                       |                   |
| User Defined Button   Keep Width 📝                 | RectangularPlate        |           |                                       | Total Length L1 🖽 |
| Auto Computed Array Length:                        | Rec_Plate_Length Length |           | * Length mm                           | ·                 |
| Metric Unit                                        | Rec_Plate_Width Width   |           | * Length mm                           |                   |
| Default Value                                      |                         |           |                                       |                   |
|                                                    | Plate_Height Heigth     |           | 🛃 Length_mm                           |                   |
| Minimum Value                                      | Plate_Dia dia           | <u></u> ı | .ength_mm                             |                   |
| Maximum Value                                      |                         |           |                                       |                   |
| Non-Metric Unit                                    |                         |           |                                       |                   |

## 3. 查看 View

在定义完 Classification Admin 后,创建了 ICOs,切换到 Classification 模块,双击事例对象,就可以看到我们定义的对话框。(可以看见和上图的预览效果相同,添加了 Group 和 Separator)

| Components [1]       | 1 | Revision rule: 😵 Click to add a revision rule, |  |
|----------------------|---|------------------------------------------------|--|
| RectangularPlate [0] |   | RectangularPlate Rec_Plate_Length Length       |  |
| Ŭ                    |   | Rec_Plate_Width Width                          |  |
|                      |   | Plate_Dia Dia 🗐 🔽 mm                           |  |
|                      |   |                                                |  |

没有创建 View 的对话框如下。

| Components [1]       | Revision rule: '                                              |  |
|----------------------|---------------------------------------------------------------|--|
| RectangularPlate [0] | Plate_Height Height mm<br>Plate_Dia Dia mm<br>Round_Dia RD mm |  |

## 第四章 Classification 权限管理

Classification 中权限管理实际上为 AM(Access Manager)权限管理模块的一个延伸,主要是用来 管理 ICOs 或者是 Classification 定义的组和类的权限。创建的规则管理权限将会被插入到权限管理 树里。

#### 1. 创建类规则 Classification Rule

可以对组或者类进行分别的规则定义,选择编辑功能,进入 Access Attribute 模块。

Access Control 提供两种方式,基于组或者基于 ICOs 控制。

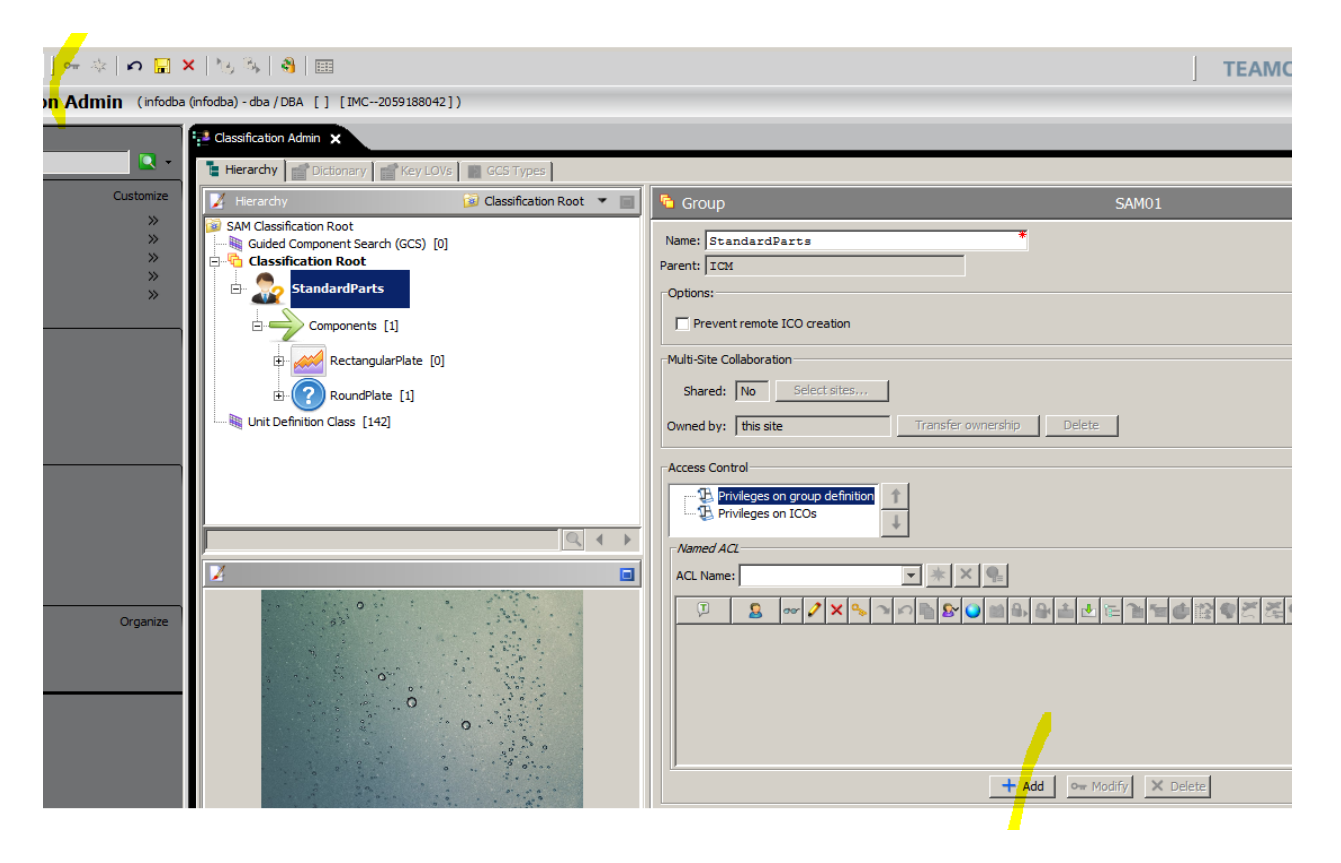

通过添加已有的 ACL 或者创建新的 ACL 进行控制。

💙 Grant privilege

X Deny privilege

| -Ac | ess Control            | p definition |         |          |    |                    |      |            |             |   |       |  |             |   |          |     |   |
|-----|------------------------|--------------|---------|----------|----|--------------------|------|------------|-------------|---|-------|--|-------------|---|----------|-----|---|
|     | Privileges on ICOs     | ;            |         |          |    |                    |      |            |             |   |       |  |             |   |          |     |   |
| L_V | lamed ACL              |              |         |          |    |                    |      |            |             |   |       |  |             |   |          |     |   |
| A   | CL Name: new Classfica | ation 💌      | * ×     | <b>Q</b> |    |                    |      |            |             |   |       |  |             |   |          |     |   |
|     | Ţ                      | 2            | 907 🧷 🤇 | X % 🔿    | 5  | 8                  | 11 R | <b>₽</b> ± | <b>★</b> (E | 2 | 5 (S) |  | <u>h</u> 0, | 9 | <b>1</b> | 2 - | + |
| G   | roup                   | dba          | < < <   | (        |    |                    |      |            |             |   |       |  |             |   |          |     | — |
| l l | /orld                  |              |         | K        |    |                    |      |            |             |   |       |  |             |   |          |     | _ |
|     |                        |              |         |          |    |                    |      |            |             |   |       |  |             |   |          |     |   |
|     |                        |              |         |          |    |                    |      |            |             |   |       |  |             |   |          |     |   |
|     |                        |              |         |          |    |                    |      |            |             |   |       |  |             |   |          |     |   |
|     |                        |              |         |          |    |                    |      |            |             |   |       |  |             |   |          |     |   |
|     |                        |              |         |          |    |                    |      |            |             |   |       |  |             |   |          |     |   |
|     |                        |              |         | + 4      | dd | o <del>w</del> Moo | dify | × D        | elete       |   |       |  |             |   |          |     |   |

## 2. 删除权限规则

在编辑模式下,选中 ACL 通过 Delete 按钮完成删除权限操作。

| on <mark>A</mark> dmi | in (infodba | (infodba) - dba / DBA [] [I                    | MC2059188042])                                                                                                    |   |                              | va Ber                    |
|-----------------------|-------------|------------------------------------------------|----------------------------------------------------------------------------------------------------|---|------------------------------|---------------------------|
|                       |             | Classification Admin 🗙                         |                                                                                                    |   |                              |                           |
|                       |             | Hierarchy Dictiona                             | ary 🛛 💕 Key LOVs 📔 📰 GCS Types                                                                                                    |   |                              |                           |
|                       | Customize   | 🔰 Hierarchy                                    | 😺 Classification Root 🕚                                                                                                    |   | 🔓 Group                      | SAM01                     |
|                       | »<br>»      | SAM Classification Root                        | Search (GCS) [0]                                                                                                    |   | Name: StandardParts          |                           |
|                       | »           | Classification Ro                              | ot                                                                                                    |   | Parent: ICM                  |                           |
|                       | »<br>»      | 🖻 🦣 Standardi                                  | Parts                                                                                                    |   | Coptions:                    |                           |
|                       |             | Compon                                         | ents [1]                                                                                                    |   | Prevent remote ICO creation  |                           |
|                       |             |                                                | and and the                                                                                                    |   | M IN Ch. C. I. have a        |                           |
|                       |             | Rec                                            | tangularPlate [0]                                                                                                    |   |                              |                           |
|                       |             | E Rou                                          | ndPlate [1]                                                                                                    |   | Shared: No Select sites      |                           |
|                       |             | Unit Definition Class                          | [142]                                                                                                    |   | Owned by: this site          | Transfer ownership Delete |
|                       |             |                                                |                                                                                                    |   | Access Control               |                           |
|                       |             |                                                |                                                                                                    |   |                              | 51                        |
|                       |             |                                                |                                                                                                    |   | new Classification           |                           |
|                       |             | ſ                                              | 9                                                                                                    | • | Named ACI                    |                           |
|                       |             | 2                                              |                                                                                                    |   | ACI Name: new Classification | <b>x</b> * <b>x e</b>     |
|                       |             | 12 2 23                                        | · · · · · · · · · · · · · · · · · · ·                                                                                                    |   |                              |                           |
|                       | Organize    |                                                |                                                                                                    |   | Group dba                    |                           |
|                       |             |                                                | 1                                                                                                    |   | World                        |                           |
|                       |             | a                                              | 0                                                                                                    |   |                              |                           |
|                       |             | 27 - 27<br>- 27 - 27<br>- 27 - 27<br>- 37 - 27 | 0                                                                                                    |   |                              |                           |
|                       |             |                                                | · . ·                                                                                                    |   |                              |                           |
|                       |             | 1                                              | · · · · · · · · · · · · · · · · · · ·                                                                                                    |   | <u></u>                      |                           |
|                       |             | 1. 1. 1. 1. 1. 1. 1. 1. 1. 1. 1. 1. 1. 1       | The state of the state of the s |   |                              | + Add Or Modify X Delete  |

#### 第五章 搜素分类层次

通过搜索功能,可以快速定位到需要的对象上。搜素条件包括:

搜索的

ClassID

Name

AliasNames

Name&AliasNames

AttributeID

Attributename

#### 1. 快速搜素

使用快速搜素,输入关键字,通过左右箭头可以快速切换到搜索的结果。

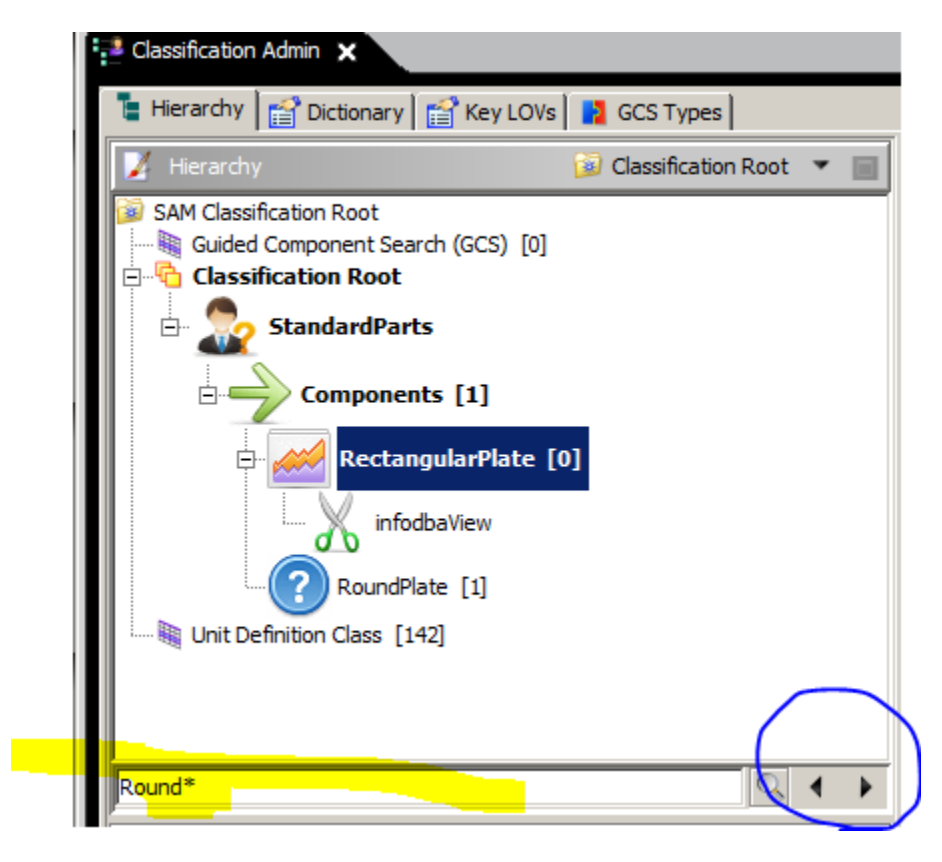

2. 通过搜索对话框搜索

通过点击搜索按钮,弹出搜索对话框,通过搜索条件进行灵活选择。

| ,                          |   |   |
|----------------------------|---|---|
|                            | 9 | ▶ |
| 🎾 Search Class             |   | × |
| Name value*                | Q |   |
| SAM010101;RectangularPlate |   |   |
| SAM010102;RoundPlate       |   |   |
| Item Count=2               |   |   |

通过双击即可定位到选择的搜索结果上。

## 第六章 为组/类/视图添加图片

通过添加图片,可以更直观的显示类容,默认情况下可以支持 10 张图片,分别命名为 ICS-ClassImage,ICS-ClassImage1...ICS-ClassImage9。

#### 1. 添加图片

在编辑状态下,点击添加图片功能。

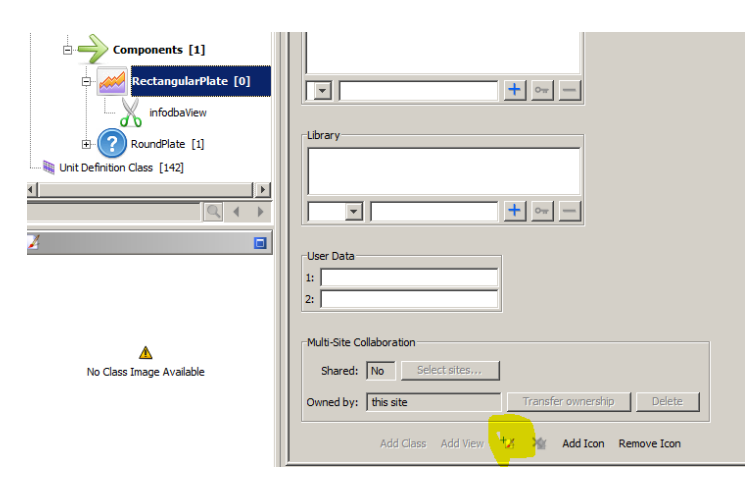

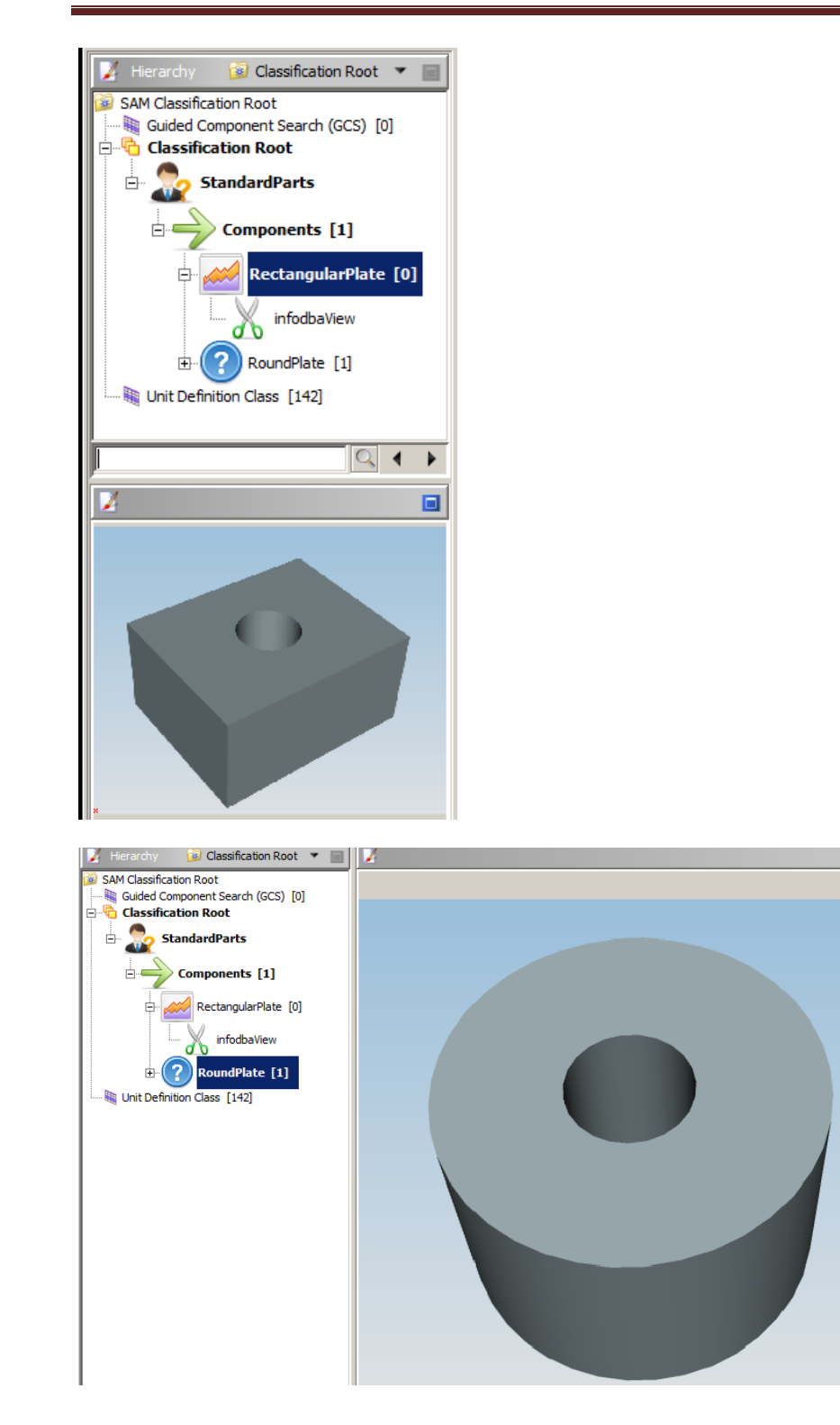

通过选择 reference 可以为指定的加入图片

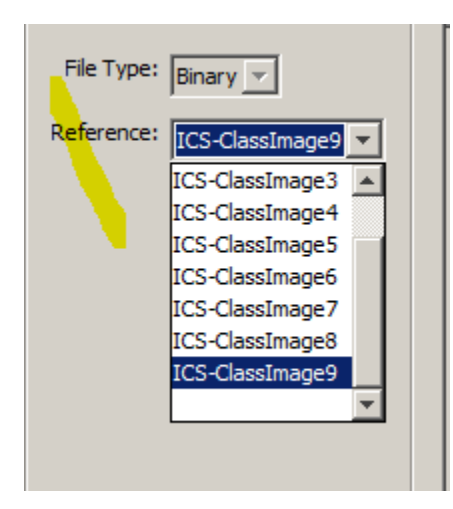

#### 2. 删除图片

在编辑状态下,通过点击删除命令,即可移除图片

| Unit Definition Class [142] |           |
|-----------------------------|-----------|
|                             | User Data |

## 第七章 创建和管理 key-LOVs

创建 key-LOVs 可以对多个数值进行管理。

在创建的时候注意系统要求的长度。

| Object        | Length in characters |
|---------------|----------------------|
| Key-LOV key   | 31                   |
| Key-LOV value | 63                   |
| Key-LOVID     | 10                   |

#### 1. 创建 key-LOV

切换到 LOVs 选项,点击新建按钮

| 🛅   🛥 🐟 🔊 🔜 🗙   🌭 🍫                  | 🐴   🖽                                                                                                    |
|--------------------------------------|----------------------------------------------------------------------------------------------------|
| ation Admin (infodba (infodba) - dba | /DBA [] [IMC2059188042])                                                                                                    |
|                                      | Classification Admin 🗙                                                                                                    |
|                                      | Hierarchy CCS Types                                                                                                    |
| >><br>>><br>>><br>>><br>>><br>>>     | -2820 GCS Direction<br>-2821 GCS Shape<br>-60004 System of Measurement<br>-60005 Base Unit<br>-60009 Ignore for Optimization |

通过创建面板,可以快速的定义出 key-LOV 界面。

| Detailed Key-LOV Definition       |                          |      |
|-----------------------------------|--------------------------|------|
| -1:HeightLov                      | j nide keys              |      |
| height20:20                       |                          |      |
|                                   | Preview                  |      |
| -height50:50                      |                          | _    |
| Separator                         |                          |      |
| ⊢-#>:LargeHeight<br>height100:100 | height10                 | 10   |
| height200:200                     | height20 :               | 20   |
|                                   | 😑 height30 :             | 30   |
|                                   | height40 ·               | 40   |
|                                   | neightsu :               | 50   |
| heig                              | ight100 100 LargeHeig    | ht 🕨 |
| heig                              | ight200 200 Insert Entry |      |
|                                   |                          |      |
|                                   |                          |      |
|                                   | Add Submenu              |      |
|                                   |                          |      |
|                                   |                          | 1    |
|                                   | Insert Submen            | u    |
|                                   |                          |      |
|                                   | Add Consults             |      |
|                                   |                          |      |
|                                   |                          |      |
|                                   | Insert Senarate          | v    |
|                                   |                          |      |
|                                   |                          |      |
|                                   | Delete                   | 1    |
|                                   |                          |      |

#### 2. 编辑创建 key-LOV

编辑 Key-LOV 的方式很简单,选中已经创建的 Key-LOV,点击编辑按钮,完成相应的操作。

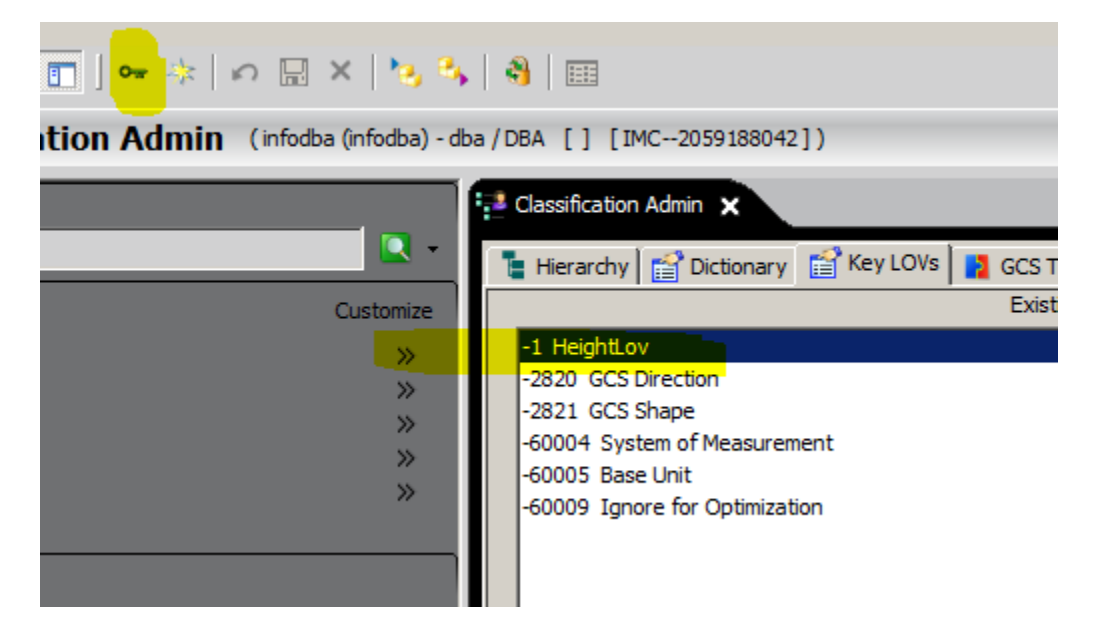

**3. 创建 Hole\_Dia LOv** 同样的方式可以创建 Hole\_Dia LOV。

## 第八章 创建和管理属性字典 attribute dictionary

属性字典 attribute dictionary 的创建来定义类事例中的不同,通过创建属性可以为每一个 Class 添加不同的属性值,完成分类的定义。

#### 1. 创建属性字典 attribute dictionary

切换到 Dictionary 面板,点击新建。

| ] •= <mark>🍫</mark>   \$2 🗄 X   😼 8 | • 🔒 💷                 |                                                 |                          |                   |
|-------------------------------------|-----------------------|-------------------------------------------------|--------------------------|-------------------|
| n Admin (infodba (infodba) - d      | ba/DBA [] [IMC2       | 059188042])                                     |                          |                   |
| 🔁 c                                 | lassification Admin 🗙 |                                                 |                          |                   |
|                                     | Hierarchy             | ary 📑 Key LOVs 🚹 🛐 GCS Type                     | s                        |                   |
| Customize                           | Attribute ID:         |                                                 | 🎾 New Attribute ID       | ×                 |
| »<br>»                              | Name:                 | *                                               | Attribute ID 1000 * Assi | <mark>gn  </mark> |
| »                                   | Short Name:           |                                                 | OK Cancel                |                   |
| "                                   | Default Annotation:   |                                                 |                          |                   |
|                                     |                       | Metric Unit<br>Format<br>Unit<br>Default Value: | Select Unit 🔻            |                   |

完成必要信息的填写,保存即可

| y 😭 Diction   | ary 📷 Key LOVs 📓 GCS Types          |
|---------------|-------------------------------------|
| Attribute ID: | 1000 *                              |
| Name:         | Rec_Plate_Width *                   |
| Short Name:   | Width                               |
| t Annotation: | Width                               |
|               | Metric Unit                         |
|               | Format REAL(8.8)                    |
|               | Unit Length (mm)                    |
|               | Default Value: 00000020.00000000    |
|               | Minimum Value:                      |
|               | Maximum Value:                      |
|               | Non-Metric Unit                     |
|               | Format                              |
|               | Unit Length (in)                    |
|               | Default Value: 00000000.50000000    |
|               | Minimum Value:                      |
|               | Maximum Value:                      |
| Help Texts    |                                     |
| help rext.    | This is for rectangular plate width |
|               |                                     |
| Comments:     | This is for rectangular plate width |
|               |                                     |

#### 2. 注意事项

1) Teamcenter 提供了很多值的方式,根据设置对话框可以对其进行精确的定义。

| A Format Dialog ×                      |
|----------------------------------------|
| KeyLOV String Integer Real Date        |
| Number Of Digits: 8 8                  |
| Force positive number                  |
| Accept and display + or -              |
| Accept + and - but display - sign only |
| Preview : 12345678.12345678            |
|                                        |
|                                        |
|                                        |
|                                        |
|                                        |
| OK Cancel                              |

- KeyLOV
- String
- Integer
- Real
- Date
  - 2) 通过勾选优化显示可以对输入的数值单位进行优化处理

|   | Reference Attribute: |          |
|---|----------------------|----------|
|   |                      |          |
|   | Optimize Display:    | <b>N</b> |
| 1 |                      |          |

3) 可以通过复制格式的方式进行同类型的属性快速创建

| Attribute ID:       1001       Name       Short Name       Default         Name:       Short Name:       Short Name:                                                                                                    | Hierarchy 😭 Diction | ary 📑 Key LOVs 📲 GCS Types                                                          |   | _               |                   |                 |         |
|----------------------------------------------------------------------------------------------------|---------------------|-------------------------------------------------------------------------------------|---|-----------------|-------------------|-----------------|---------|
| Attribute 10:       1001         Name:       60009         Short Name:       60007         Default Annotation:       60007         Metric Unit       60008         Format       STRING(8)         Unit       Select Unit          Default Value:       0001         Maximum Value:       0232         GCS CP Dradex       CP Index         2823       GCS CP Index         2824       GCS CP Dradex         2823       GCS CP Index         2823       GCS CP Index         2823       GCS CP Index         2821       GCS CP Shape         2822       GCS CP Shape         2823       GCS CP Shape         2824       GCS CP Shape         2823       GCS CP Shape         2824       GCS CP Shape         2822       GCS CP Shape         2823       GCS CP Shape         2820       GCS CP Shape         2821       GCS CP Shape         2820       GCS CP Shape         2821       GCS CP Shape         2820       GCS Mapping Stri Att Mapping         1000       Rec_Plate_With       Width         Maximum Value: <th></th> <th>*</th> <th></th> <th>Attribute ID</th> <th>Name</th> <th>Short Name</th> <th>Default</th>                                                                                                    |                     | *                                                                                   |   | Attribute ID    | Name              | Short Name      | Default |
| Name: -60008   Short Name: -60007   Default Annotation: -60006   Metric Unit -60006   Format STRING(8)   Unit Select Unit<   Default Value: -2822   GCS CP Dindex -2821   2821 GCS CP Dindex   -2821 GCS CP Dindex   -2821 GCS CP Dindex   -2821 GCS CP Dindex   -2821 GCS CP Dindex   -2821 GCS CP Dindex   -2821 GCS CP Dindex   -2821 GCS CP Dindex   -2821 GCS CP Dindex   -2820 GCS Mapping Stri   Minimum Value: -2800   Minimum Value: -2800   Minimum Value: -2800   Minimum Value: -2800   Assign Format 1 to 16 of 16 V                                                                                                    | Attribute ID:       | 1001                                                                                |   | -60009          | Ignore for Optimi |                 |         |
| Name:   Short Name:   Default Annotation:   Metric Unit   Format   STRING(8)   Unit   Select Unit   Pefault Value:   Maximum Value:   Non-Metric Unit   Format   Select Unit   Minimum Value:   Non-Metric Unit   Select Unit   Format   Select Unit   Maximum Value:   Minimum Value:   Maximum Value:   Minimum Value:   Assign Format   1 to 16 of 16                                                                                                    | News                | *                                                                                   |   | -60008          | Number of Decim   |                 |         |
| Short Name:                                                                                                    | Name:               |                                                                                     |   | -60007          | Conversion additi |                 |         |
| Short Hvalue:       -60005       Base unit       -         Default Annotation:       -60004       System of Measu       -         Format       STRING(8)       -       -         Unit       Select Unit       -       -         Default Value:       -       -       -         Minimum Value:       -       -       -         Maximum Value:       -       -       -         Non-Metric Unit       -       -       -         Permat       -       -       -       -         Minimum Value:       -       -       -       -         Non-Metric Unit       -       -       -       -       -         Permat       -       -       -       -       -       -       -       -       -       -       -       -       -       -       -       -       -       -       -       -       -       -       -       -       -       -       -       -       -       -       -       -       -       -       -       -       -       -       -       -       -       -       -       -       -       -       -                                                                                                    | Short Name:         |                                                                                     |   | -60006          | Measure           |                 |         |
| Default Annotation:       Metric Unit         Format       STRING(8)         Unit       Select Unit         Default Value:                                                                                                    | onorchamer          |                                                                                     |   | -60005          | Base unit         |                 |         |
| 60003       Conversion multi         60002       Unit name         Format       STRING(8)         Unit       Select Unit         Default Value:                                                                                                    | Default Annotation: |                                                                                     |   | -60004          | System of Measu   |                 |         |
| Metric Unit       -60002       Unit name         Format       STRING(8)                                                                                                    | Derdart             |                                                                                     |   | -60003          | Conversion multi  |                 |         |
| Format       STRING(8) C         Unit       Select Unit         Default Value:                                                                                                    |                     | Metric Unit                                                                         |   | -60002          | Unit name         |                 |         |
| Image: Since of the second second |                     | Format                                                                              |   | -60001          | Unit display name |                 |         |
| Unit       Select Unit       -2823       GCS CP Index       CP Index         Default Value:       -2821       GCS CP Dindex       CP Index         -2821       GCS CP Shape       CP Shape       CP Shape         -2820       GCS CP Direction       CP Dir         -2800       GCS Mapping Stri       Att Mapping         1000       Rec_Plate_Width       Width         Non-Metric Unit       Format       C         Poefault Value:       Minimum Value:       Assign Format         Help Text:       Assign Format       1 to 16 of 15        Image: Search Criteria                                                                                                    |                     | STRING(8)                                                                           |   | -2824           | GCS CP Quantity   | CP Quant        |         |
| Default Value:                                                                                                    |                     | Unit Select Unit                                                                    | • | -2823           | GCS CP Index      | CP Index        |         |
| Default Value:       -2821       GCS CP Shape       CP Dir         Minimum Value:       -2820       GCS CP Direction       CP Dir         Maximum Value:       -2800       GCS Mapping Str       Att Mapping         1000       Rec_Plate_Width       Width         Vidth       Select Unit       ✓         Format                                                                                                    |                     |                                                                                     |   | -2822           | GCS CPD Index     | CPD Index       |         |
| Minimum Value:       -2820       GCS CP Direction       CP Dir         Maximum Value:       -2800       GCS Mapping Stri       Att Mapping         Non-Metric Unit       Format       000       Rec_Plate_Width       Width         Vinit       Select Unit            Minimum Value:              Help Text:        Search Criteria       1 to 16 of 16       Image: Search Criteria                                                                                                    |                     | Default Value:                                                                      |   | -2821           | GCS CP Shape      | CP Shape        |         |
| Minimum Value:       -2800       GCS Mapping Str Att Mapping         Maximum Value:       1000       Rec_Plate_Width       Width         Non-Metric Unit       Format       Unit       Select Unit       Image: Comparison of the second of the second of the s                                                                                                    |                     | Malana Values                                                                       |   | -2820           | GCS CP Direction  | CP Dir          |         |
| Maximum Value:       1000       Rec_Plate_Width       Width         Non-Metric Unit       Format       Image: Comparison of the second of the second of                                                                        |                     | Minimum value:                                                                      |   | -2800           | GCS Mapping Stri  | Att Mapping     |         |
| Non-Metric Unit       Format       Unit       Select Unit       Minimum Value:       Maximum Value:       Assign Format       1 to 16 of 16                                                                                                    |                     | Maximum Values                                                                      |   | 1000            | Rec_Plate_Width   | Width           | Width   |
| Help Text:                                                                                                    |                     | Non-Metric Unit<br>Format Q<br>Unit Select Unit<br>Default Value:<br>Minimum Value: | • |                 |                   |                 |         |
| Help Text:                                                                                                    |                     | Maximum Value:                                                                      |   | •               |                   |                 | •       |
| Help Text:                                                                                                    |                     | Maximum value: )                                                                    | _ | Accion Format   |                   | 1 to 15 of 15 💌 |         |
| Search Criteria                                                                                                    | Hele Texts          |                                                                                     |   | Assign Format   |                   | 1010010 +       |         |
|                                                                                                    | hep text:           |                                                                                     |   | Search Criteria |                   |                 |         |
| Commente:                                                                                                    | Commente:           |                                                                                     |   | Name            |                   | Se              | earch   |

4) 通过使用 LOV 的方式,将前面定义的 key-lov 和属性关联起来。

| Attribute ID:      | 1003                              | <b>f</b>                                                     |
|--------------------|-----------------------------------|--------------------------------------------------------------|
| Name:              | Plate_Heigh                       | t                                                            |
| Short Name:        | Height                            |                                                              |
| efault Annotation: | Heigth                            |                                                              |
|                    | Metric Unit<br>Format             | STRING(8)                                                    |
|                    | Default Value:                    | Format Dialog     KeyLOV String Integer Real Date            |
|                    | Minimum Value<br>Maximum Value    | ID: -1 Preview<br>height10 10                                |
|                    | -Non-Metric Uni<br>Format<br>Unit | ➡ height30 30<br>height40 40<br>height50 50<br>height100 100 |
|                    | Default Value:                    | height200 200                                                |
|                    | Minimum Value                     | KeyLOV Panel                                                 |
| Help Text:         |                                   | OK Cancel                                                    |
|                    |                                   |                                                              |

5) 通过搜索,可以看到自定义的属性列表

| 2800     CCS CP Diffection     CP Diffection     CP Diffection       1000     Rec_Plate_Writh     Wdth     REAL(8.8)     Length_mm       1001     Rec_Plate_Length     Length     Rength     REAL(8.8)     Length_mm       1002     Round_Dia     dia     dia     Real     Real     Real       1003     Plate_Height     Height     Height     Height     POPUP(-2)     Length_mm       1004     Plate_Dia     Dia     dia     POPUP(-2)     Length_mm       1004     Plate_Dia     Dia     dia     POPUP(-2)     Length_mm | 12800     GCS OF Direction     OF Dir     POPUP(-28.20)       2800     GCS Mapping Stri     Kit Mapping     STRIN(C/4)       1000     Rec.Plate_Length     Length     Length       1001     Rec.Plate_Length     Length     Dength       1002     Round_Dia     dia     dia     REAL(8.8)     Length_mm       1003     Plate_Height     Height     Height     POPUP(-2)     Length_mm       1004     Plate_Dia     Dia     dia     POPUP(-2)     Length_mm                                                                                                    |                            | and on provide   | CO. D.      |                       | 0.000110(.0000) |                 |
|----------------------------------------------------------------------------------------------------|----------------------------------------------------------------------------------------------------|----------------------------|------------------|-------------|-----------------------|-----------------|-----------------|
| 2800     GCS Mapping STRUNG(74)       1000     Rec_Plate_Length       1001     Rec_Plate_Length       1002     Round_Dia       1002     Round_Dia       1003     Plate_Height       1004     Plate_Dia       1004     Plate_Dia       1005     Dia                                                                                                    | 1000     Rec.Plate_Length     Length     L | -2820                      | GCS CP Direction | CP Dir      |                       | POPUP(-2820)    |                 |
| 1000 Rec_Plate_Viden Widen Widen REAL(8.8) Length_mm<br>1001 Rec_Plate_Length Length Length REAL(8.8) Length_mm<br>1002 Round_Dia dia dia dia REAL(8.8) Length_mm<br>1003 Plate_Height Height Height POPUP(-1) Length_mm<br>1004 Plate_Dia Dia da POPUP(-2) Length_mm                                                                                                    | 1000     Rec_Pale_Viden     Widen     Widen     RecAl(98)     Length_mm       1001     Rec_Pale_Viden     Length     Length     Length_mm       1002     Round_Dia     dia     dia     RecAl(98)     Length_mm       1003     Plate_Height     Height     Height     POPUP(-1)     Length_mm       1004     Plate_Dia     Dia     dia     POPUP(-2)     Length_mm                                                                                                    | -2800                      | GCS Mapping Stri | Att Mapping |                       | STRING(74)      |                 |
| 1001 Rec_Plate_Length Length REAL(8.8) Length_mm<br>1002 Round Dia dia Aga REAL(8.8) Length_mm<br>1003 Plate_Height Height Height POPUP(-1) Length_mm<br>1004 Plate_Dia Dia da POPUP(-2) Length_mm                                                                                                    | 1001     Rec_Plate_Length     Length     Length     Relation (8.8)     Length_mm       1002     Round_Dia     dia     dia     REAL(8.8)     Length_mm       1003     Plate_Height     Height     Heigth     POPUP(-1)     Length_mm       1004     Plate_Dia     Dia     dia     POPUP(-2)     Length_mm                                                                                                    | 1000                       | Rec_Plate_Width  | Width       | Width                 | REAL(8.8)       | Length_mm       |
| 1002 Round_Dia dia Pia REAL(8.8) Length_mm<br>1003 Piate_Height Height POPUP(-1) Length_mm<br>1004 Piate_Dia Dia da POPUP(-2) Length_mm                                                                                                    | 1002 Round_Dia dia dia PEAL(8.8) Length_mm<br>1003 Patat_Pieloht Height Height POPUP(-1) Length_mm<br>1004 Plate_Dia Dia dia POPUP(-2) Length_mm                                                                                                    | 1001                       | Rec_Plate_Length | Length      | Length                | REAL(8.8)       | Length_mm       |
| 1003 Plate_Height Height Height POPUP(-1) Length_mm<br>1004 Plate_Dia Dia de POPUP(-2) Length_mm                                                                                                    | 1003     Plate_Height     Height     Height     POPUP(-1)     Length_mm       1004     Plate_Dia     Dia     dia     POPUP(-2)     Length_mm                                                                                                    | 1002                       | Round_Dia        | dia         | dia                   | REAL(8.8)       | Length_mm       |
| 1004 Plate_Dia Dia dia POPUP(-2) Length_mm                                                                                                    | 1004 Plate_Dia Dia dia POPUP(-2) Length_mm                                                                                                    | 1003                       | Plate_Height     | Height      | H <mark>e</mark> igth | POPUP(-1)       | Length_mm       |
|                                                                                                    |                                                                                                    | 1004                       | Plate_Dia        | Dia         | dia                   | POPUP(-2)       | Length_mm       |
|                                                                                                    | Action Format 1 to 20 of 20                                                                                                    |                            |                  |             |                       |                 |                 |
|                                                                                                    |                                                                                                    | Assign For                 | mat              |             |                       |                 | 1 to 20 of 20 ° |
| Search Criteria                                                                                                    | Search Criteria                                                                                                    | Assign For<br>Search Crite | met              |             |                       |                 | 1 to 20 of 20 ' |

## 第九章 通过 Part Family 创建 ICOs

通过 PartFamily 创建 ICOs 的步骤如下:

- 通过 Part Family 模版文件和 Class 类进行关联
- 将 Part Family 中的表达式和类中的属性进行映射

创建事例的过程主要是通过属性值进行驱动 graphics builder 生成 ug 文件。

#### 1. 配置 graphics builder

启动安装程序 TEM,进行配置,选中 NX graphics builder。这个过程主要是在 start\_nx\_graphicsbuilder.bat 文件中写入了 NX 的安装路径

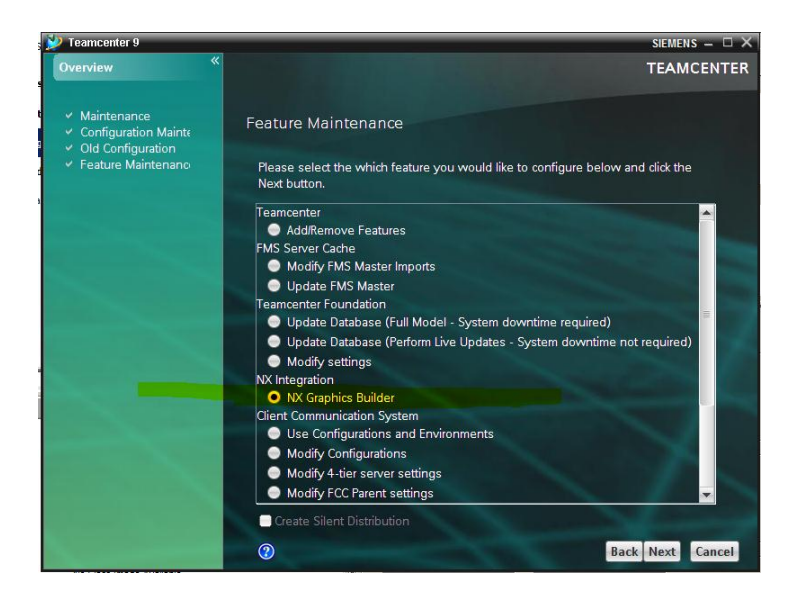

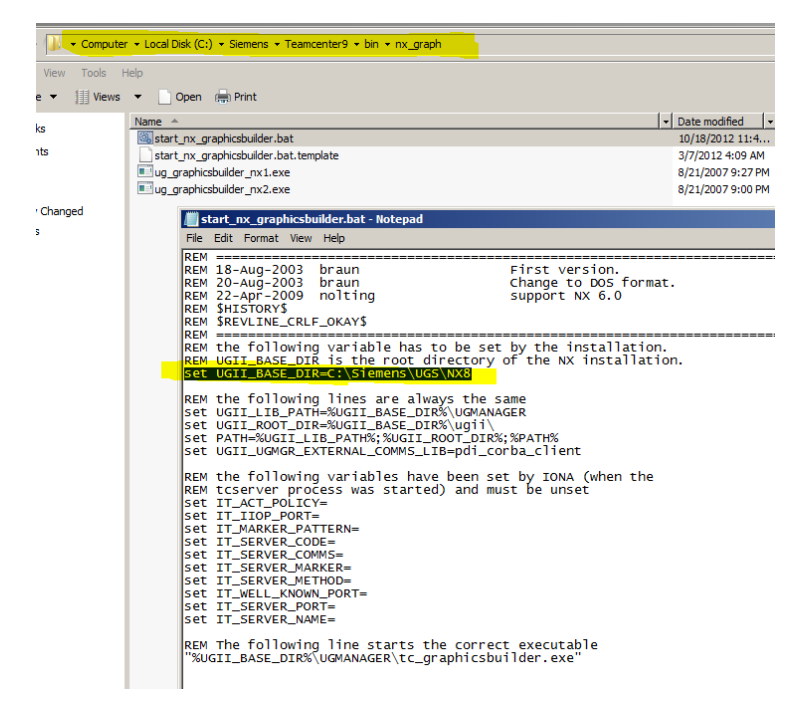

#### 2. 创建 Part Family 文件

创建 NX part 文件,通过表达式创建参数化模型。

| Named          |         | -     |          | P2= P2 | •       |      |    |
|----------------|---------|-------|----------|--------|---------|------|----|
| Name 🔺         | Formula | Value | Units    | Туре   | Comment | Chec |    |
| reight         | 20      | 20    | mm       | Number |         |      |    |
| lole_dia       | 10      | 10    | mm       | Number |         |      |    |
| Round_dia      | 30      | 30    | mm       | Number |         |      |    |
|                |         |       |          |        |         |      |    |
|                |         |       |          |        |         |      |    |
|                |         |       |          |        |         |      |    |
| •              |         |       |          |        |         | F    |    |
| Type Numb      | er 🔽    |       | Length   |        |         |      |    |
| Name           |         |       |          |        | mm      | -    | zc |
| ormula         |         |       |          |        |         |      |    |
| ▲ <b>f</b> (x) |         | M 🔌   | <b>)</b> | - 6    |         |      |    |

将表达式添加到 part Family 中

| Exportable Part Fami    | y Template  |                 |
|-------------------------|-------------|-----------------|
| Available Columns       |             |                 |
|                         |             | [Europeanieses] |
|                         |             | Expressions     |
| Hole_dia                |             |                 |
| Round_dia               |             |                 |
| p58                     |             |                 |
|                         |             |                 |
|                         |             |                 |
|                         |             |                 |
|                         |             |                 |
| h4                      | d Colume    |                 |
|                         | a oolalliin |                 |
| Chosen Columns          |             |                 |
| DB_PART_NO              |             |                 |
| Hole dia                |             |                 |
| Round_dia               |             |                 |
| height                  |             |                 |
|                         |             |                 |
|                         |             |                 |
|                         |             |                 |
| Rem                     | ove Column  |                 |
| Part Family Spreadsheet |             |                 |
| Create                  | Edit        | Delete          |
|                         | Luit        | Delete          |
| Resume                  | Ca          | ncel            |
|                         |             |                 |
|                         | ОК          | Cancel          |

通过 Add in –》Save Family 进行保存

| -  | 0 |                             | 10 -       | (°I - ) = |               |          |           |          |       | Microsoft |
|----|---|-----------------------------|------------|-----------|---------------|----------|-----------|----------|-------|-----------|
| F  | C |                             | Home       | Insert    | Page Layout   | Formulas | Data Re   | view Vie | w Add | -Ins      |
| n  | F | PartFa                      | mily -     |           |               |          |           |          |       |           |
| 7  |   | Ver                         | ify Part   |           |               |          |           |          |       |           |
| ar |   | App                         | oly Value  | s         |               |          |           |          |       |           |
|    | L | Upo                         | date Part  | s         |               |          |           |          |       |           |
| H  |   | Create Parts<br>Save Family |            |           | <i>f</i> ∞ DE | _PART_NO |           |          |       |           |
| M  |   |                             |            |           | ily - 000016  |          |           |          |       |           |
| ľ  |   | Ass                         | ign Part I | Numbers   | В             | С        | D         | E        | F     | G         |
| Ν  |   | Can                         | cel        |           | _PART_NAME    | Hole_dia | Round_dia | height   |       |           |
|    |   | 2                           |            |           |               | 10       | 30        | ) 20     |       |           |
|    |   | 3                           |            |           |               |          |           |          |       |           |
|    |   | 4                           |            |           |               |          |           |          |       |           |

3. 附加到 Class 类

可以选择 Item 或者 Item Revision 进行附加到类。这里有三种方式完成附加操作:

| Hierarchy                                                                         | E Hierarchy Dictionary Key LOVs GCS Types                                                                                                    |  |  |  |  |  |
|-----------------------------------------------------------------------------------|----------------------------------------------------------------------------------------------------|--|--|--|--|--|
| 📝 🗟 Classification Root 🔻 🔳                                                       | 🕷 StorageClass SAM010102 [0]                                                                                                    |  |  |  |  |  |
| SAM Classification Root<br>Guided Component Search (<br>Guided Component Search ( | Name: RoundPlate Parent: SAM0101                                                                                                    |  |  |  |  |  |
| StandardParts                                                                     | Class Details Class Attributes 🛴 Access Control Graphics Builder 📷 GCS CPDs                                                                            |  |  |  |  |  |
| Components [0]                                                                    | Evaluate Td scripts not set 💌 Default template                                                                                                    |  |  |  |  |  |
| RectangularPlate     Demodpleter                                                  |                                                                                                    |  |  |  |  |  |
| Unit Definition Class [142]                                                       | Use as default template                                                                                                    |  |  |  |  |  |
| ٠                                                                                 | Enabled     Type name     Type for child classes                                                                                                    |  |  |  |  |  |
|                                                                                   | Attributes Part Family Template Columns Hole_dia EXPRESSION 1003 Plate_Height Heigth 1004 Plate_Dis_dis_EXPRESSION bailob_EXPRESSION bailob_EXPRESSION |  |  |  |  |  |
| 2                                                                                 | 1002 Round_Dia dia                                                                                                    |  |  |  |  |  |
|                                                                                   | <*                                                                                                    |  |  |  |  |  |
| ▲                                                                                 |                                                                                                    |  |  |  |  |  |
| No Class Image Available                                                          |                                                                                                    |  |  |  |  |  |
|                                                                                   | <u> </u>                                                                                                    |  |  |  |  |  |
|                                                                                   | 8 E                                                                                                    |  |  |  |  |  |

- (1) 在 My Teamcenter 中复制要附加到类的 Item (Item Revision)选择 Copy 功能,切换到 Classification Admin 面板,选中指定的类,选中 Graphics Builder 选项,点击粘贴即可。
- (2) 直接在 Classification Admin 面板中选择 "select an Item or Item Revision",通过对话框 预览到选中的文件。

| Template 000016-000016 💌 🔀                                                                                                    | <mark>2</mark> 5                                                                                                    |
|----------------------------------------------------------------------------------------------------|----------------------------------------------------------------------------------------------------|
| Template       000016-000016         ✓       Use as default template         ✓       Enabled         ✓       Use for child classes         ✓       Attributes         Pa       1003         1003       Plate_Height         1004       Plate_Dia         002       Round_Dia | Attach Item or Revision Contai X<br>Home<br>Home<br>ClientCache<br>Home<br>ClientCache<br>Home<br>ClientCache<br>Home<br>ClientCache<br>ClientCache<br>Home<br>ClientCache<br>Home<br>ClientCache<br>ClientCache<br>Clie |
|                                                                                                    | Constraints     Constraints     Constraints     Constraints     Constraints     Constraints     Constraints     Constraints     Constraints     Constraints                                                                                                    |

(3) 通过 Import 功能,导入一个外部的 Part Family 对象。

|        | Justomize | 📝 🗿 Cl   | assification Root 💌 📃                           | StorageClass                                                |                      | SAM010102 [0]           |   |
|--------|-----------|----------|-------------------------------------------------|-------------------------------------------------------------|----------------------|-------------------------|---|
|        | »<br>»    | SAM G    | Classification Root<br>uided Component Search ( | Name: RoundPlate                                            | * Parent             | SAM0101                 |   |
| les    | »<br>»    |          | StandardParts Components [0]                    | Class Details Class Attributes Evaluate Tcl scripts not set | Access Control Graph | iics Builder 📗 GCS CPDs |   |
|        | žn -      |          | RectangularPlate [(                             | Template 000016-000016                                      |                      |                         |   |
|        | M Imb     | ort File |                                                 |                                                             |                      |                         | X |
|        |           | Look in: | Documents                                       | •                                                           | 🔌 🗁 🔜 📄 👘            | Item name               |   |
|        |           |          | Integration Services Sc                         | ript Component                                              |                      | Attach item             |   |
|        |           |          | Integration Services Sc                         | ript Task                                                   |                      | C Attach item revision  |   |
|        | Rece      | et Items | SQL Server Managemen                            | nt Studio                                                   |                      |                         |   |
|        | ~         |          | SymbolLibrary                                   |                                                             |                      |                         |   |
|        |           |          | Visual Studio 2005                              |                                                             |                      |                         |   |
|        | De        | esktop   | Visual Studio 2008                              |                                                             |                      |                         |   |
| <br>≥d |           |          |                                                 |                                                             |                      |                         |   |
|        | Doc       | uments I | 1                                               |                                                             |                      |                         |   |

## 4. 属性映射

添加完毕后,通过点击刷新按钮,即可捕获到 Part Family 中的表达式。

| Template 000016-000016 🔍 🔀 🐚 |                              |                      |  |  |  |
|------------------------------|------------------------------|----------------------|--|--|--|
| Use as default template      |                              |                      |  |  |  |
| I Enabled                    |                              |                      |  |  |  |
| Use for child classes        |                              |                      |  |  |  |
| Attributes                   | Part Family Template Columns | Hole_dia EXPRESSION  |  |  |  |
| 1003 Plate_Height Heigth     |                              | Round_dia EXPRESSION |  |  |  |
| 1004 Plate_Dia dia           |                              | height EXPRESSION    |  |  |  |
| 1002 Round_Dia dia           |                              |                      |  |  |  |
|                              |                              |                      |  |  |  |
|                              |                              |                      |  |  |  |
|                              |                              | <                    |  |  |  |
|                              |                              | <*                   |  |  |  |
|                              |                              | 1.18                 |  |  |  |
|                              |                              |                      |  |  |  |
|                              |                              | >                    |  |  |  |
|                              |                              | >>                   |  |  |  |
|                              |                              |                      |  |  |  |
|                              |                              |                      |  |  |  |
|                              |                              |                      |  |  |  |
|                              |                              |                      |  |  |  |
|                              |                              |                      |  |  |  |
|                              |                              |                      |  |  |  |

通过选中表达式和 attribute 进行一一对应的映射,完成后保存即可。

|     | Template 000016-000016 💌 🔀                     | 10                           |      |
|-----|------------------------------------------------|------------------------------|------|
| J   | Use as default template                        |                              |      |
|     | Enabled     Use for child dasses     Type name |                              |      |
|     | Attributes                                     | Part Family Template Columns |      |
|     | 10 <mark>03_</mark> Plate_Height Height        | height EXPRESSION            |      |
|     | 1004 <mark>Plate_Dia dia</mark>                | Hole_dia EXPRESSION          |      |
| II. | 1002 Round_Dia dia                             | Round_dia EXPRESSION         |      |
|     |                                                |                              |      |
|     |                                                |                              |      |
| Ш   |                                                |                              | 2    |
| Ш   |                                                |                              |      |
| Ш   |                                                |                              | <*   |
| Ш   |                                                |                              | 1.1* |
| 1   |                                                |                              |      |
| 1   |                                                |                              | >    |
| 1   |                                                |                              |      |
|     |                                                |                              |      |

添加完毕后,也可以通过下方的按钮进行验证操作 岸 。

如果定义的部件族表达式和类中的属性中的注释名字相同,我们还可以使用自动映射功能,快速 完成映射操作。

|    | ,<br>Use as default template |                              |                   |
|----|------------------------------|------------------------------|-------------------|
|    | Use for child classes        |                              |                   |
|    | Attributes                   | Part Family Template Columns | Width EXPRESSION  |
|    | 1003 Plate_Height Height     |                              | Length EXPRESSION |
|    | 1004 Plate_Dia Dia           |                              | Height EXPRESSION |
| 51 | 1000 Rec_Plate_Width Width   |                              | Dia EXPRESSION    |
|    | 1001 Rec_Plate_Length Length |                              |                   |
| -1 |                              |                              | <                 |
|    |                              |                              | <*                |
|    |                              |                              |                   |
|    |                              |                              | <<*               |
|    |                              |                              | >                 |
|    |                              |                              |                   |
|    |                              |                              | >>>               |
|    |                              |                              |                   |
|    |                              |                              |                   |
|    |                              |                              |                   |
|    |                              |                              |                   |
|    |                              |                              |                   |

| Attributes                   | Part Family Template Columns |  |
|------------------------------|------------------------------|--|
| 1003 Plate_Height Height     | Height EXPRESSION            |  |
| 1004 Plate_Dia <b>Dia</b>    | Dia EXPRESSION               |  |
| 1000 Rec_Plate_Width Width   | Width EXPRESSION             |  |
| 1001 Rec_Plate_Length Length | Length EXPRESSION            |  |

## 5. 删除 Part Family Template

如果想删除掉 PFT 文件,点击 Class 进行编辑,直接在模版文件后面点击删除。

| StandardParts<br>Components [0]<br>RectangularPlate [0]<br>RoundPlate [0]<br>Unit Definition Class [142] | Class Details Class Attributes Access Control Graphics Builder GCS CPDs<br>Evaluate Tcl scripts not set Default template<br>Use hierarchy<br>Template 000016-000016 X<br>Use as default template<br>Vise for child classes<br>Type name |                        |  |
|----------------------------------------------------------------------------------------------------|----------------------------------------------------------------------------------------------------|------------------------|--|
|                                                                                                    | Attributes                                                                                                    | Part Family Template ( |  |
|                                                                                                    | 1003 Plate_Height Height                                                                                                    | height EXPRESSION      |  |
|                                                                                                    | 1004 Plate_Dia <b>dia</b>                                                                                                    | Hole_dia EXPRESSION    |  |
|                                                                                                    | 1002 Round_Dia <b>dia</b>                                                                                                    | Round_dia EXPRESSION   |  |
|                                                                                                    |                                                                                                    |                        |  |
|                                                                                                    |                                                                                                    |                        |  |

#### 6. 创建 ICOs

| Z Hierarchy 😕 Classification Root 🔹 | 💐 StorageClass                                                                                                    | SAM010102 [0]                                                            |
|-------------------------------------|----------------------------------------------------------------------------------------------------|--------------------------------------------------------------------------|
| SAM Classification Root             | Name: RoundPlate * Pa                                                                                              | rent: SAM0101                                                            |
| Components [0]                      | Class Details Class Attributes Access Control G<br>Evaluate Td scripts not set T Default template<br>Use hierarchy | raphics Bulder   👔 GCS CPDs                                              |
|                                     | Attributes 1003 Plate_Height Height 1004 Plate Dia dia                                                             | Part Family Template Columns<br>height EXPRESSION<br>Hole dia EXPRESSION |
|                                     | 1002 Round_Dia dia                                                                                                 | Round_da EXPRESSION                                                      |
| No Class Image Available            |                                                                                                    | Creation/Update of Classifit.                                            |
|                                     |                                                                                                    | <u></u>                                                                  |

切换到 Classification 模块,即可看见创建的事例。

(此处发现看不见我们定义的 ICOs,原因是模块没有放置在 Classification Roots 下面,返回到 Classification Admin 下面,将 Standard Parts Group 剪切—拷贝到 Classification Roots 下面)

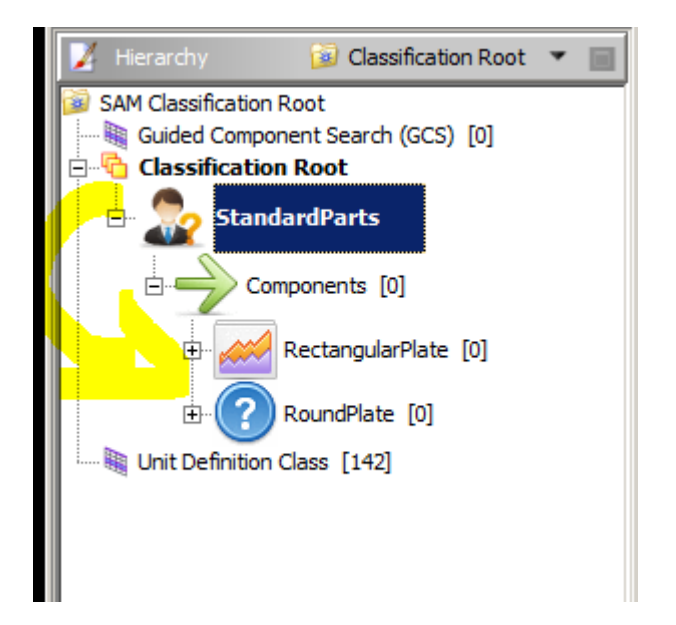

#### 7. Classification 中创建 Part Family ICOs

在 Classification 模块中,选中 ICOs,点击新建,输入必要的参数,保存。

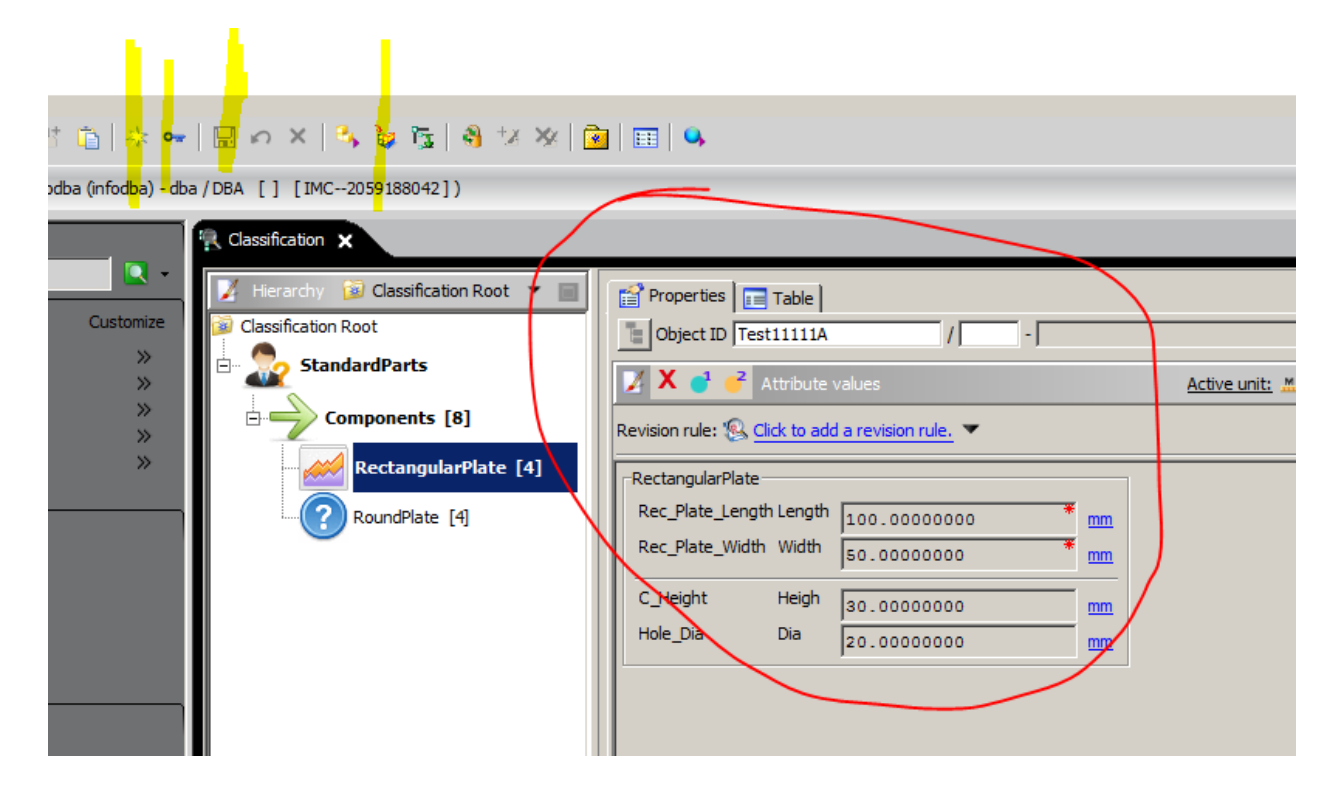

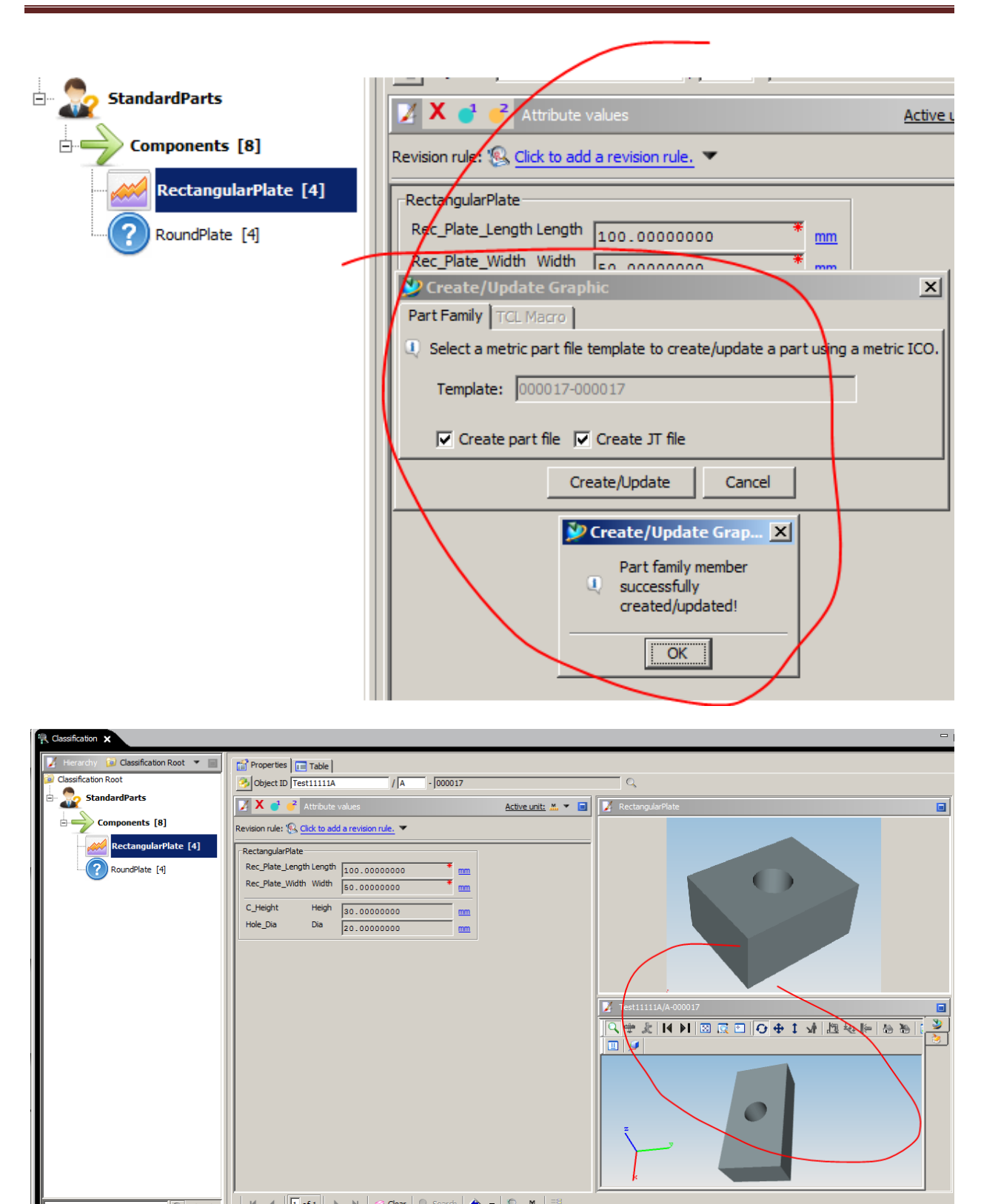

切换到 My Teamcenter 中,可以看见 Family Members。

| 👝 classficationFolder         |
|-------------------------------|
| <br>🔒 000016                  |
| 000016                        |
| 😠 🧟 000016/A;1                |
| 😑 🗁 Family Members            |
| 🛨 🚼 TestID-000016             |
| ∓ 🍖 TestID2-000016            |
| E 🔒 000017                    |
| 000017                        |
| 😠 🦂 000017/A;1                |
| 😑 🔂 Family Members            |
| 🖶 🔒 RectanglePlateTest-000017 |
| Training                      |